## Sonstiges

## Wie kann ich im WhatsApp-Messenger in einer Nachricht Smilies oder Icons einfügen?

- Klicken Sie, während Sie eine WhatsApp-Nachricht schreiben, auf den kleinen **Smiley** links neben dem Nachrichtentext.
- Es öffnet sich eine **Auswahl** von Smilies, die Sie in Ihre Nachricht einfügen können.
- Über die verschiedenen **Reiter** über den eigentlichen Smilies können Sie in weitere **Kategorien** wechseln, die Ihnen eine große Zahl an zusätzlichen Smilies bieten.
- Für diese Funktionalität müssen die sog. **Emoticons** bzw. eine **Emoji-Tastatur** auf Ihrem **Smartphone** aktiviert bzw. installiert sein.

Eindeutige ID: #1224 Verfasser: Christian Steiner Letzte Änderung: 2015-12-07 12:35